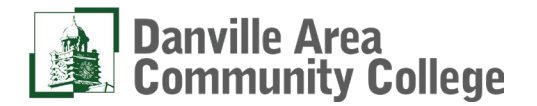

۵

- 1. Navigate to <u>https://dacc.edu/</u>
- est Info Report It Athletics Menu ≡ 2. Click on myDACC Danville Area Community College 3. Login to your DACC account. Use your DACC userid To signon Userna Password For Account & Password Management Click here. 4. Search for and Click on the Academic Standings card Academic Standing Notices : Academic Probation • Academic Continued Probation Academic Suspension ACADEMIC STANDING NOTICES

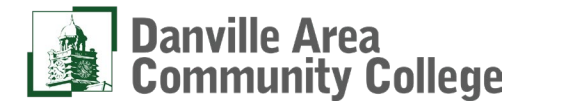

5. Click "View" for Academic Probation Agreement or Academic Suspension

| ~ | Due Date  | Status 🗘            | Action |
|---|-----------|---------------------|--------|
|   | 3/31/2025 | Incomplete          | View   |
|   | 1/10/2025 | Incomplete          | View   |
|   | 1/10/2025 | Incomplete          | View   |
|   | 3/13/2023 | Accepted 10/28/2022 | View   |

6. Review the Agreement and then click "Accept".

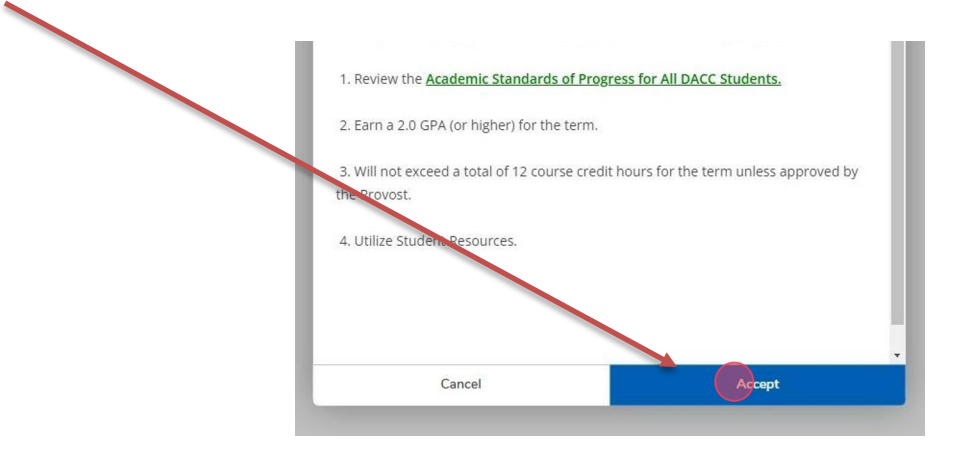

7. Choose whether you would like to print a copy of your agreement.

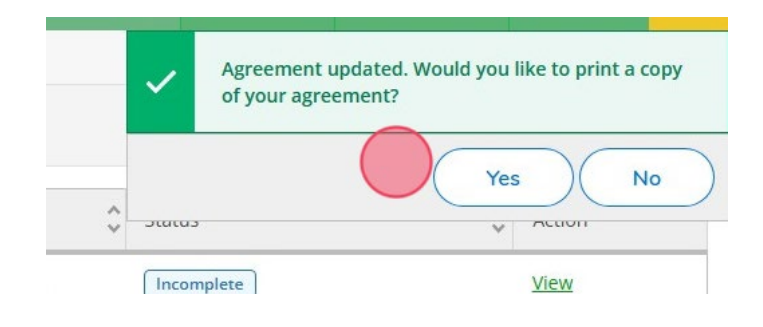